## CHRS Tenure-Track and Full-Time Faculty Recruiting How to Bulk Communicate

\*Please note that the committee will need the assistance of the Department Chair or Coordinator for this step as they will have to appropriate system access to complete the action.

Log into your CSUN Portal (csun.edu) to access CHRS Recruiting.

| ← → C                 | csun.edu         |                                        |        |                 |                        |
|-----------------------|------------------|----------------------------------------|--------|-----------------|------------------------|
| MyCSUN ▲              | Current Students | Faculty & Staff                        | Alumni | Local Community | Información en español |
| CSUN Porta<br>Gmail   | al               | CALIFORNIA<br>TE UNIVERS<br>JORTHRIDGE | ΙΤΥ    |                 | About 🔻                |
| Microsoft C<br>Canvas | Office 365       |                                        |        |                 |                        |
| Box                   |                  |                                        |        |                 |                        |
| Zoom                  |                  |                                        |        |                 |                        |
|                       |                  |                                        |        |                 |                        |

Click the HR dropdown menu, and locate the CHRS Recruiting link. Click on the link. You will be guided to select your campus and then you will be logged in to the system.

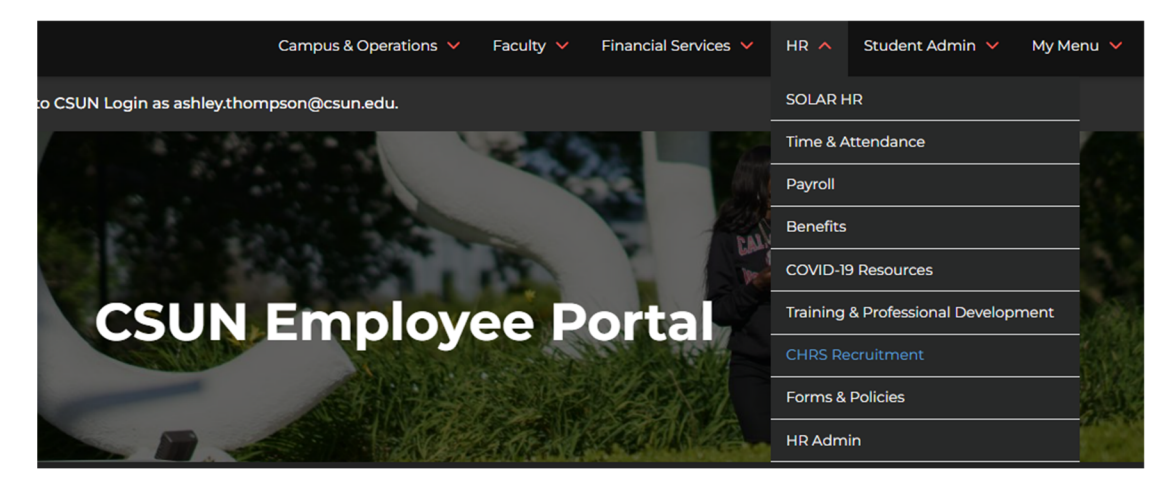

Navigate to your dashboard and to the search you want to send a bulk communication through

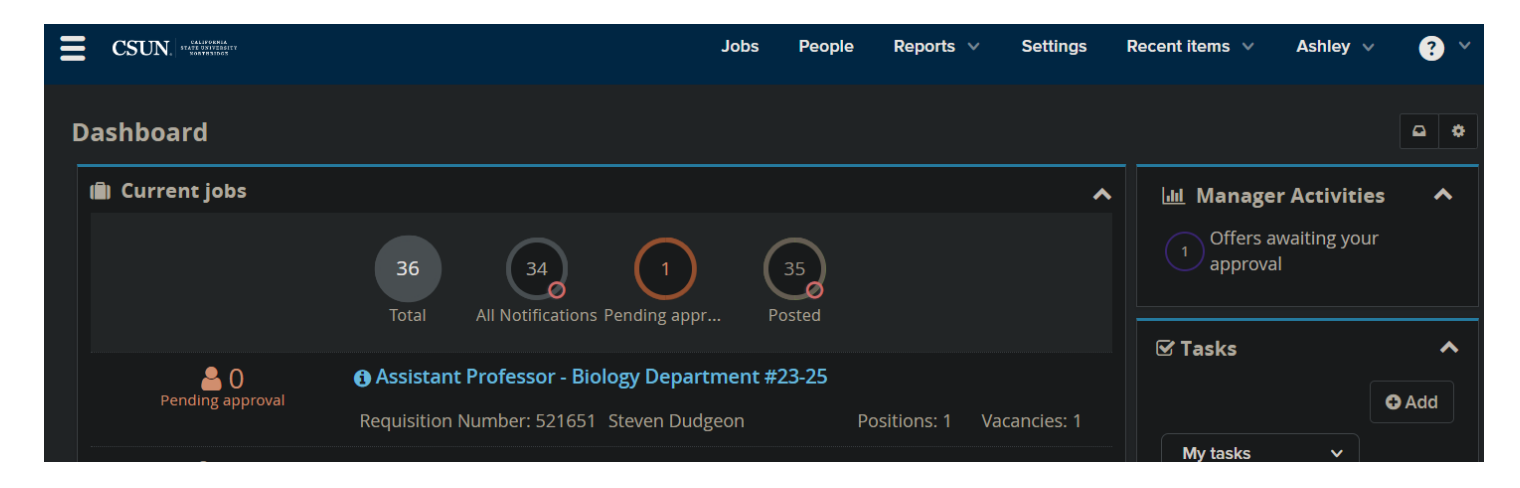

## CHRS Tenure-Track and Full-Time Faculty Recruiting How to Bulk Communicate

Go to view Applications

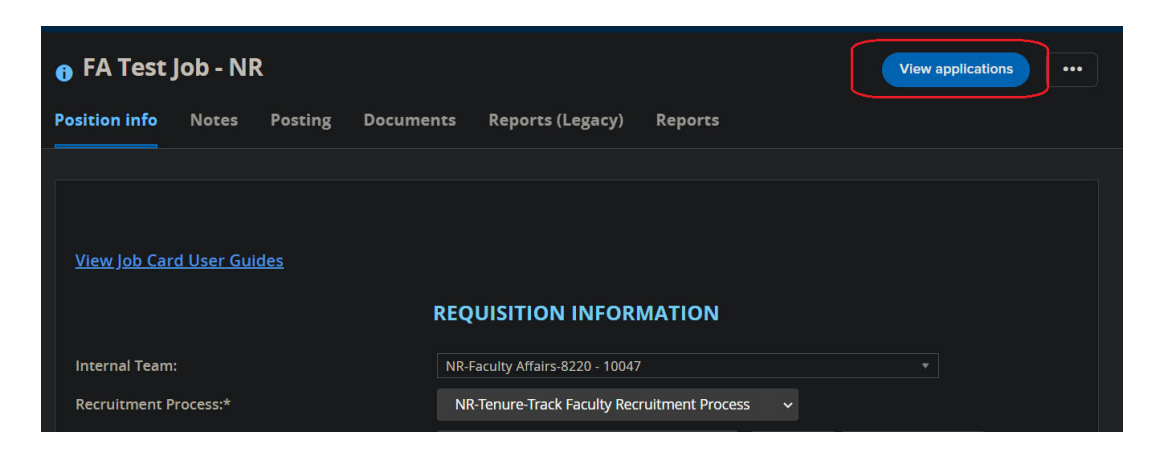

Use the little boxes to the left of the applicant's name to select them as a recipient of your bulk communication. You can select all or only a few applicants.

| I | New ap                      | plicant   Sea  | rch by answers to quest | ions   Merge appl | icants Select | t a bulk actior | י ו <b>י</b> |             |
|---|-----------------------------|----------------|-------------------------|-------------------|---------------|-----------------|--------------|-------------|
|   | 6 FA Test Job - NR (503694) |                |                         |                   |               |                 |              |             |
|   | Searc                       | h Results      | ;                       |                   |               |                 |              |             |
|   |                             | Jubmitt        | ed Status 🔺             | Applicant         | No Pref Name  | First name      | Last name    | e Ranking F |
|   |                             | I∎ Aug 4, 2021 | New Application         | 149133            |               | Omar            | Ocean        |             |
|   |                             | I∎ Nov 4, 2021 | New Application         | 193233            | Rebel         | Rebel           | Rauser       | 8           |
|   |                             |                | Incomplete              | 149149            | Leahgirl      | Leahgirl        | Test         | 8           |
|   |                             |                |                         |                   |               |                 |              |             |
|   | Page                        | 1 of 1   🥻 🏂   |                         |                   |               |                 |              |             |

Choose bulk communicate from the Select a bulk action drop down menu towards the top of the screen

| New applicant $\mid$ Search by answers to questions $\mid$ Merge applicants $\mid$ |            |                 |              |      | Select a bulk action 🛛 🗸                                    | ]  |  |
|------------------------------------------------------------------------------------|------------|-----------------|--------------|------|-------------------------------------------------------------|----|--|
| <b>1</b> FA Test Job - NR (503694)                                                 |            |                 |              |      | Select a bulk action<br>Bulk apply<br>Bulk categorize       |    |  |
| Search                                                                             | Results    |                 |              | C    | Bulk communicate                                            |    |  |
| 🖂 All 🗸                                                                            | Submitted  | Status 🔺        | Applicant No | Pref | Bulk compile and send<br>Bulk document merge<br>Bulk export | me |  |
|                                                                                    | ug 4, 2021 | New Application | 149133       |      | Bulk invite to apply<br>Bulk move                           |    |  |
|                                                                                    | ov 4, 2021 | New Application | 193233       | Rebe | Bulk move and send                                          |    |  |
|                                                                                    |            | Incomplete      | 149149       | Leah | Bulk send                                                   |    |  |
|                                                                                    |            |                 |              |      | Bulk task/reminder                                          |    |  |
| Page 1 of 1                                                                        | I   🎢 🛃    |                 |              |      |                                                             |    |  |

## CHRS Tenure-Track and Full-Time Faculty Recruiting How to Bulk Communicate

Use -- No template -- and click next.

| Select a communication template                                                                                          | ₽ |
|----------------------------------------------------------------------------------------------------|---|
| Bulk action status: 👻 1 Applicant 📄 Complete<br>Select a communication template:                                         |   |
| No template<br>Branding Template 1<br>Branding Template 2<br>Branding Template 3<br>Confirm updated terms and conditions |   |
| - Preview                                                                                                    |   |
|                                                                                                    |   |
|                                                                                                    |   |
|                                                                                                    |   |
|                                                                                                    |   |
| Next > Cancel                                                                                                    |   |

Add your subject. Add the body of the message. Click send.

| Bulk action state | us: 💡 1 Applicant 🕨 Com                                                     | plete                                  |                                                          |                  |          |  |  |
|-------------------|-----------------------------------------------------------------------------|----------------------------------------|----------------------------------------------------------|------------------|----------|--|--|
| You nave reque    | inicate using the methods b                                                 | elow:                                  |                                                          |                  |          |  |  |
| E-mail: Applica   | int: 🖲 Yes 🔍 No                                                             |                                        |                                                          |                  |          |  |  |
|                   | ashley.thompson@csun.edu                                                    |                                        |                                                          |                  |          |  |  |
| Subject:*         | Search #23-??                                                               |                                        |                                                          |                  |          |  |  |
| Message:          |                                                                             |                                        |                                                          | Merge            | e fields |  |  |
| B <i>I</i> ⊻      | S <sup>,</sup> ≣ ~ 듣 ~ 쿄 쿄                                                  | Formats ~ <u>A</u>                     | · 🖪 - 🔗 [                                                | ≣- <u>I</u> × ↔  | ?        |  |  |
| Dear {FIRS        | TNAME},                                                                     |                                        |                                                          |                  |          |  |  |
| YOUR MESS         | SAGE HERE.                                                                  |                                        |                                                          |                  |          |  |  |
| Regards, Ci       | 5U Careers                                                                  |                                        |                                                          |                  |          |  |  |
|                   | 6                                                                           | Drag & D<br>Or click to brow<br>10000M | <b>rop files h</b><br>vse from loca<br>8 file size limit | ere<br>al drive. |          |  |  |
| Delay e-mail      |                                                                             |                                        | No delay 🥆                                               | ·                |          |  |  |
| No SMS will       | O No SMS will be sent to the applicant as they do not wish to receive them. |                                        |                                                          |                  |          |  |  |
|                   | C                                                                           | Send                                   |                                                          |                  |          |  |  |